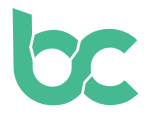

## Configurer votre portefeuille Web BitCanna

Version 2.0 – décembre 2021

## Introduction

Le portefeuille Web est un portefeuille de navigateur facile à utiliser, uniquement compatible avec les navigateurs Chrome et Brave. Vous pouvez accéder au portefeuille Web de BitCanna avec l'extension de navigateur Keplr ou un portefeuille électronique physique. Dans ce guide, nous couvrirons l'extension de navigateur Keplr qui fonctionne avec le portefeuille Web BitCanna.

Si vous souhaitez utiliser un portefeuille mobile à la place, vous pouvez le faire avec le portefeuille mobile Cosmostation: <u>https://guide.cosmostation.io/app\_wallet\_en.html</u>.

Veuillez noter que vous êtes le seul propriétaire de votre portefeuille. BitCanna ne peut pas accéder aux portefeuilles ou aux fonds, ni récupérer les portefeuilles. Votre portefeuille est récupérable seulement avec votre phrase secrète ou de récupération qui est générée lors de la configuration de votre compte Keplr. Il est donc très important de conserver votre phrase secrète dans un endroit sûr. Cette dernière est le seul moyen de récupérer votre portefeuille ou de le transférer vers un nouvel appareil.

**Étape 1:** installez et ajoutez l<u>'extension de navigateur Keplr</u> à votre navigateur. Lancez l'extension en cliquant dans votre barre d'extension.

**Étape 2:** choisissez « Créer un nouveau compte ». Veillez à enregistrer la phrase de récupération de votre compte Keplr dans un endroit sûr, car votre portefeuille ne peut être récupéré que par le biais de celle-ci. BitCanna ne peut pas accéder à votre compte ni le récupérer.

Dans le champ « nom du compte », vous pouvez écrire ce que vous voulez. Il s'agit simplement du descriptif (personnel) de votre compte. Cliquez sur « suivant ».

**Étape 3 :** il vous sera maintenant demandé d'entrer votre phrase secrète pour vérifier si vous l'avez enregistrée correctement. Lorsque c'est terminé, cliquez sur « Enregistrer ».

**Étape 4 :** rendez-vous sur le portefeuille Web de BitCanna : <u>wallet.bitcanna.io</u>, et cliquez sur « Keplr browser extension » pour accéder au portefeuille Internet. Une fenêtre pop-up apparaîtra deux fois. Cliquez sur « Approuver » pour permettre au portefeuille électronique d'interagir avec votre extension de navigateur Keplr et pour ajouter BitCanna à votre portefeuille Keplr.

**Étape 5 :** une fois connecté au portefeuille Internet BitCanna, vous trouverez le menu de navigation sur le côté gauche. En haut du menu, vous trouverez votre nouvelle adresse BitCanna. Il s'agit de votre nouvelle adresse unique qui est connectée à votre portefeuille

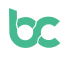

Keplr. C'est à cette adresse que vous enverrez les coins si vous souhaitez en acquérir. Pour acquérir des coins BCNA, rendez-vous dans notre prochain <u>guide</u>.

<u>Twitter</u> – <u>Discord</u> – <u>Telegram</u>